## CARA MENJALANKAN PROGRAM SISTEM INFORMASI PENJUALAN MEBEL DI TOKO LIGNA

## **CARA MENJALANKAN PROGRAM :**

- 1. Instal firefox atau google chrome
- 2. Instal appserv-win32-2.60

## Buka folder program lalu :

- copy folder penjualan\_mebel kemudian paste kedalam direktori
  C:\AppServ\MySQL \data
- copy folder mebel\_penjualan kemudian paste ke direktori C:\ AppServ \ www

## Setelah semua langkah diatas selesai selanjutnya :

- 5. buka salah satu browser yang telah diinstal tadi ( firefox atau google chrome )
- 6. ketik dibrowser localhost/mebel\_penjualan kemudian enter :

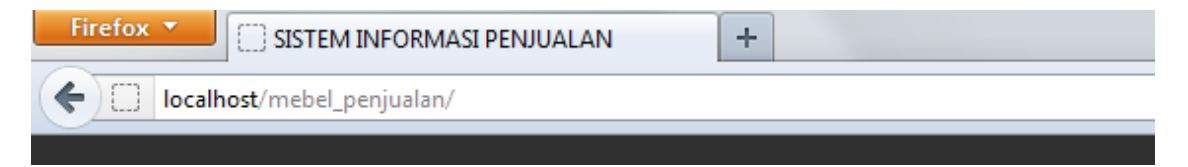